## Lab sheet 6.7: Random Number Generator

## Requirement:

Step 1: Open VB.Net and Design a Form with the following Layout, exploring the code and learn how to use "For ... Next" to repeat generate a list of random number.

| 📴 Random Number Generator |                    |          |               |
|---------------------------|--------------------|----------|---------------|
|                           | Object             | Property | Setting       |
| Generate                  | frmRandomGenerator | Text     | Random Number |
|                           |                    |          | Generator     |
|                           | btnGenerate        | Text     | Generate      |
|                           | lstNumber          |          |               |
|                           |                    |          |               |
|                           |                    |          |               |
|                           |                    |          |               |
|                           |                    |          |               |
|                           |                    |          |               |

Step 2: Try the following Code inside Button: btnGenerate

```
Dim Count As Integer

Dim Msg As String

lstNumber.Items.Clear()

Randomize()

For Count = 1 To 6

'Generate Random Number from 1 to 45

Msg = ''Number '' & Count & '' is '' & Int((Rnd() * 45)) + 1

lstNumber.Items.Add(Msg)

Next Count
```

Try to change the number in the For Next statement to see what happen.